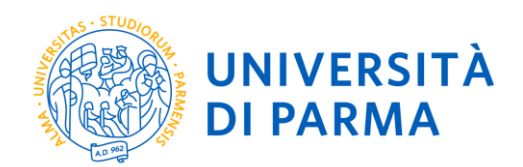

# GUIDE TO REGISTER FOR PROFESSIONAL MASTER PROGRAMMES WITH ADMISSION TEST

This guide was created to facilitate the online registration for competition of students for first and second level professional master programmes via the University online services.

Please note, the examples reported below were done in a simulation context therefore there may be differences related to later updates of the pages or procedures.

The data entered are purely random and are for illustrative purposes and do not refer to any existing person.

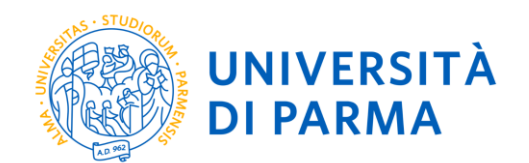

## STEP 1: register on the University system and activate the credentials

By registering you will be able to obtain the credentials (username and password) to access the university information system (ESSE3). The registration information is visible at the link

<u>https://www.unipr.it/en/node/100372</u> Please note, anyone already in possession of an account (student or former student) MUST NOT REGISTER in order to access the University's online services.

Anyone who has lost their credentials can consult the web page <u>https://www.unipr.it/en/services/services-line/password</u> with instructions on how to recover USERNAME and PASSWORD. It is advisable to proceed on their recovery well in advance.

### STEP 2: register for professional master programmes with admission test

Once registered on ESSE3, you will be able to proceed with registration for the admission test.

Access your reserved area on https://unipr.esse3.cineca.it/

| Student Section - [MAT.]]   This page provides general information about the university's status and enrolments over the years.   Information about student     Typology of Course   Typology of student   Year of Course   Date of enrolment   Degree Course   System   Part Time |     |
|----------------------------------------------------------------------------------------------------|-----|
| This page provides general information about the university's status and enrolments over the years.  Information about student  Typology of Course  Typology of student  Year of Course Date of enrolment Degree Course System Part Time                                           | X   |
| Typology of Course                                                                                                    |     |
| Typology of student                                                                                                    |     |
| Year of Course                                                                                                    |     |
| Date of enrolment                                                                                                    |     |
| Degree Course                                                                                                    |     |
| System  Part Time                                                                                                    |     |
| Part Time                                                                                                    |     |
|                                                                                                    |     |
| Situazione iscrizioni                                                                                                    | ۹.  |
| Academic Year of Course Date Type                                                                                                    | ogy |
|                                                                                                    |     |

From the drop-down menu on the right, under the **REGISTRAR'S OFFICE**, select **ADMISSION TEST**.

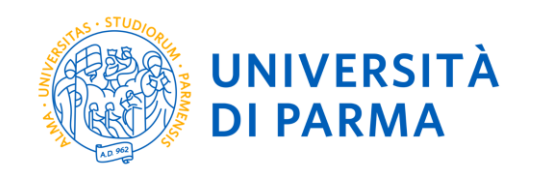

| UNIVERSITÀ DI PARMA                                                                                                    | Serv | ×                  |
|----------------------------------------------------------------------------------------------------|------|--------------------|
| Student Section       - [MAT]         This page provides general information about the university's status and enrolments over the years. |      |                    |
| Information about student                                                                                                    |      | Reserved Area      |
| Typology of Course                                                                                                    |      | Logout             |
| Year of Course                                                                                                    |      | Registrar's Office |
| Date of enrolment                                                                                                    |      |                    |
| Degree Course                                                                                                    |      |                    |
| System                                                                                                    |      |                    |
| Part Time                                                                                                    |      |                    |
|                                                                                                    |      |                    |

## At the bottom of the page click entry **Admission to restricted degree courses/ Degree courses with admission in chronological order**.

| il mondo che ti aspetta                                                                                                    | 9.014                                                                                                   |                                        |               | Servizi online                |
|----------------------------------------------------------------------------------------------------|----------------------------------------------------------------------------------------------------|----------------------------------------|---------------|-------------------------------|
| Admission to restricted degree co                                                                                                    | urses – Degree courses with admission in chrono                                                         | logical order                          |               |                               |
| the following pages, you can:     Enroll to fixed-quota degree courses:     Book a place for a degree course with admission procedure in ch | hronological order.                                                                                     |                                        |               |                               |
| sooking a place for admission to a degree course with admission in ch<br>levice.                                                            | ronological order requires filling only sections A and G of the check list below. To successfully compl | ete the procedure, <b>it is highly</b> | recommended t | o complete the required steps |
| Activity                                                                                                    | Section                                                                                                 | Info                                   | Status        | Legend:                       |
| A - Choose admission test                                                                                                    |                                                                                                    | 6                                      | X             | 1 Information                 |
|                                                                                                    | Choose course type                                                                                      | 6                                      | <b></b>       | Working Sectio                |
|                                                                                                    | Choose admission test                                                                                   | 6                                      | X             | Locked Section                |
|                                                                                                    | Confirm                                                                                                 | 3                                      | A             | Completed Sec                 |
| B - Admission test registration confirmation                                                                                                |                                                                                                    | 1                                      | 6             |                               |
|                                                                                                    |                                                                                                    |                                        |               | d                             |
|                                                                                                    | Language preferences                                                                                    | Ā                                      | 6             |                               |
|                                                                                                    | Scholarship preferences                                                                                 |                                        | 6             |                               |
|                                                                                                    | Choose administrative category and disability assistance                                                | •                                      | 6             |                               |
|                                                                                                    | Choose compensatory measures                                                                            |                                        | 6             |                               |
|                                                                                                    | Confirm                                                                                                 | <u>.</u>                               | 6             |                               |
| - Admission titles                                                                                                    |                                                                                                    | <u>.</u>                               | 6             |                               |
|                                                                                                    | Admission titles details                                                                                | •                                      | 6             |                               |
| - Declaration of any evaluation titles                                                                                                    |                                                                                                    | 6                                      | 6             |                               |
|                                                                                                    | Titles and Documents useful for evaluation                                                              | 6                                      | 6             |                               |
|                                                                                                    | Confirmation                                                                                            | •                                      | 6             |                               |
| - Reference letter request                                                                                                    |                                                                                                    | 1                                      | 6             |                               |
|                                                                                                    | References request details                                                                              | •                                      | 6             |                               |
| F - Required surveys prior to confirmation of admission                                                                                     |                                                                                                    | 1                                      | 8             |                               |
|                                                                                                    | Selection of survey to be completed                                                                     | 3                                      | 8             |                               |
| 5 - Choose your session for the admission test                                                                                              |                                                                                                    | 1                                      | 8             |                               |
|                                                                                                    | Choose session                                                                                          | 3                                      | 8             |                               |
| 1 - Process termination                                                                                                    |                                                                                                    | 3                                      | 6             |                               |
|                                                                                                    | Confirmation                                                                                            | 3                                      | 8             |                               |
|                                                                                                    | Summary                                                                                                 | A                                      | 8             |                               |

Select first the **type** of course/programmes "First level Master" or "Second level Master" (attention: you may be able to choose from a variety of options at a given time available between first or second level masters, degree courses, doctorates or of specialization schools) and select **Next**.

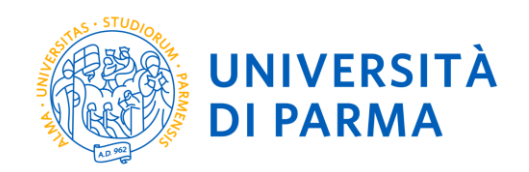

| UNIVERSITÀ DI PARMA                                                                                                    | Serviz   | i online                                             |  |
|----------------------------------------------------------------------------------------------------|----------|------------------------------------------------------|--|
| E A 1 2 3 B >>                                                                                                    |          |                                                      |  |
| Selecting the call for admission to fixed quota degree courses - Courses with admission procedure in chron order                                                                                                    | ological | <ul> <li>Legend:</li> <li>Mandatory Field</li> </ul> |  |
| Select the admission to restricted degree or the degree course type you are interested in.                                                                                                    |          | Checklist                                            |  |
| Bachelor, Master, and Single cycle degree courses in case of difficulty, call the number 0521902050 or write us at helpdesk.studenti@unipr.it specifying surname, tax code and what problems you experienced.                                                                                                    | name,    |                                                      |  |
| Post-graduate courses - iln case of difficulty, you should contact the appropriate secretariats, specifying name, surname, tax code and what problems you experienced.         • master master.formazionepermanente@unipr.it         • PhDs dottorati@unipr.it         • Graduate school specializzazioni@unipr.it         • Master classes perfezionamento@unipr.it | L        |                                                      |  |
| - Select the admission procedure for a degree course                                                                                                    |          |                                                      |  |
| Admission to O 1961 - MANAGEMENT DEGLI ENTI LOCALI dal 05/09/2023 12:00 al 21/02/2024 12:00 restricted degree or degree course*                                                                                                    |          |                                                      |  |
| Detail                                                                                                    |          |                                                      |  |
| MANAGEMENT OF LOCAL AUTHORITIES                                                                                                    |          |                                                      |  |
| Admission to O 2005 - ASSISTENZA INTEGRATA DI FAMIGLIA E DI COMUNITA' dal 05/09/2023 12:00 al 19/02/2024 12:00                                                                                                    |          |                                                      |  |

Select the Master Programme you are interested in and select Next.

#### Select Confirm and continue.

| UNIVERSITÀ DI PARMA                                                                                                    | FR AF                          | Servizi online |
|----------------------------------------------------------------------------------------------------|--------------------------------|----------------|
| H     H     H |                                |                |
| Confirmation of the chosen admission call to f                                                                                                    | ïxed quota degree courses      |                |
| Please check the information provided in the previous pages.                                                                                                    |                                |                |
| Call for admission                                                                                                    |                                |                |
| Degree course type                                                                                                    | SECOND-LEVEL MASTER            |                |
| Description                                                                                                    | 1961 - MANAGEMENT DEGLI ENTI L | OCALI          |
| Previous Confirm and continue                                                                                                    |                                |                |

In the event of people with disabilities, please remember to specifies whether any need specific aids or supports are needed.

| S. STUDOOR | UNIVERSITÀ<br>DI PARMA |
|------------|------------------------|
|------------|------------------------|

| Selection of administrative category and request for auxiliary aids for students with disabilities and students with                                                                                                    | 🐥 Legend:           |
|----------------------------------------------------------------------------------------------------|---------------------|
| specific learning disorders (S.I. D.)                                                                                                    | 😤 🛛 Mandatory Field |
|                                                                                                    | E Checklist         |
| ine student with disabilities can request tools and alds by filling out the appropriate form (downloadable from modulistica): A38-1 or A38-2 or A38-3 or A38-4 (state exam)                                                                            |                     |
| Students with specific learning disorders (S.L.D.) can request tools and aids by filling out the appropriate form (downloadable from modulistica): A39-2 or A39-3                                                                                      |                     |
| Forms must be mailed or delivered in accordance to the terms described in the form.<br>For information, please contact Eli-Che at 0521903572 or write to one of the following e-amil addresses: <u>dis-abile@unipr.it</u> or <u>dislessia@unipr.it</u> |                     |
| In case of fixed quota degree courses where no admission test is required, choose "NO" in the auxiliary assistance.                                                                                                    |                     |
| Bachelor, Master, and Single cycle degree courses in case of difficulty, call the number 0521902050 or write us at helpdesk.studenti@unipr.it specifying name, surname, tax code and what problems you experienced.                                    |                     |
| Post-graduate courses - iln case of difficulty, you should contact the appropriate secretariats, specifying name, surname, tax code and what problems you                                                                                              |                     |
| master master.formazionepermanente@unipr.it                                                                                                    |                     |
| • PhDs dottorati@uniprit                                                                                                    |                     |
| Graduate school specializzazioni@unipr.it     Master classes perfezionamento@unipr.it                                                                                                    |                     |
| - Auxiliary aid to perform the admission tests                                                                                                    |                     |
| I declare the need to receive auxiliary aids for the carrying out of the admission test (L.104/92 and subsequent amendments).                                                                                                    |                     |
| 🔿 Yes 💿 No                                                                                                    |                     |
|                                                                                                    |                     |
| Previous Next                                                                                                    |                     |

#### Double-check the data entered and press **Confirm and continue**.

| UNIVERSITÀ DI PARMA                                                            | Servizi online 🚍                                                            |
|--------------------------------------------------------------------------------|-----------------------------------------------------------------------------|
| 🖽 << B 1 2 C 1 >>                                                              |                                                                             |
| Cofirmation of registration to the admission procedure for fixed quo           | ta degree courses                                                           |
| Check the given information about your preferences made in the previous pages. |                                                                             |
| Admission to fixed quota degree courses                                        |                                                                             |
| Degree course type                                                             | FIRST-LEVEL MASTER                                                          |
| Description                                                                    | 2002 - MANAGEMENT DEI FINANZIAMENTI EUROPEI PER LA PUBBLICA AMMINISTRAZIONE |
| Valid for                                                                      |                                                                             |
| Dettaglio                                                                      | MANAGEMENT OF EUROPEAN FUNDING FOR THE PUBLIC ADMINISTATION                 |
| Administrative category and disability assistance                              |                                                                             |
| Disability assistance request                                                  | No                                                                          |
| Previous Confirm and continue                                                  |                                                                             |

## **Access Qualifications**

If not yet present in the system, enter the necessary data relating to your qualifications and titles. In the case of previous registration at the University, the system will recognize the qualifications previously entered.

Example:

To enrol in a first level professional master programme, enter: Mandatory qualifications:

1) Secondary Level Education Qualification (achieved after at least 12 years of schooling);

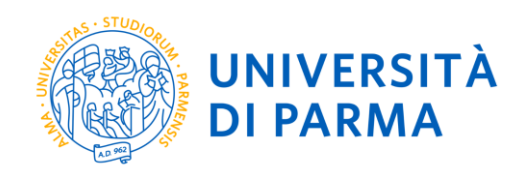

2) Undergraduate Degree (Bachelor Degree, Italian *Laurea Vecchio Ordinamento* or *Laurea a Ciclo Unico* or University Diploma or Professional Healthcare Diploma);

**Optional qualifications**: international Master's Degree, Italian *Laurea Magistrale* or *Laurea Specialistica* 

Example:

To enrol in second level professional master programme, enter: Mandatory qualifications:

- 1) Secondary Level Education Qualification (achieved after at least 12 years of schooling)
- 2) Undergraduate Degree (Bachelor Degree, University Diploma, Italian Laurea a Ciclo Unico)
- 3) Graduate Degree (international Master's Degree, Italian *Laurea Specialistica* or *Laurea Vecchio Ordinamento*)

P.N. Candidates in possession of old healthcare qualification diplomas (e.g. nursing diploma) must enter the item "Generic healthcare qualification, hospital or similar institution" and the high school/secondary level qualification.

P.N. Any post-graduate qualifications (PhD, Specialization School, etc) may be included in the Curriculum vitae.

| Qualifications                                                                                                    |                                                                                               |                         |                                     |                                |  |
|----------------------------------------------------------------------------------------------------|-----------------------------------------------------------------------------------------------|-------------------------|-------------------------------------|--------------------------------|--|
| Your qualifications need to be listed here.                                                                                                    |                                                                                               |                         |                                     | Complete                       |  |
| If the data you enter correspond to the course requirements, t                                                                                              | he fields <b>Block status</b> and <b>Qualification status</b> will turn green                 |                         |                                     | V Complete                     |  |
| in the data you enter correspond to the course requirements, e                                                                                              | ne nelas brock status and Quantearion status wintern green.                                   |                         |                                     | Incomplete                     |  |
| Should the qualifications not correspond to the course require<br>on "Modify qualifications" (paper and pencil icon) in the column                          | ments, the qualification which is either incomplete or incorrect will appear in the field     | Qualifications v        | /hich do not grant access. Click    | Declared qualification         |  |
| First and second cycle degree courses - single cycle degree c                                                                                               | purses: in case of difficulty, call the dedicated number 800904084 or write to helpdesk       | .studenti@unip          | r. it specifying your personal data | Required qualification         |  |
| (first name, last name, tax code) and what problem you encour                                                                                               | itered.                                                                                       |                         | speerlying your personal adda       | Non-mandatory qualification    |  |
| Please note: for postgraduate courses you will have to contact                                                                                              | the relevant secretariats in case of difficulty, specifying your details (first name, last na | me, tax code) an        | d what difficulty you encountered:  | ightarrow Modify qualification |  |
| <ul> <li>masters master.formazionepermanente@unipr.it</li> <li>dostoratos detterati@unipr.it</li> </ul>                                                     |                                                                                               |                         |                                     | 🔍 See qualification details    |  |
| <ul> <li>graduate schools <u>specializzazioni@unipr.it</u></li> </ul>                                                                                       |                                                                                               |                         |                                     | Delete qualification           |  |
| <ul> <li>postgraduate courses <u>perfezionamento@unipr.it</u></li> </ul>                                                                                    |                                                                                               |                         |                                     |                                |  |
| Finally, the following is specified:                                                                                                    |                                                                                               |                         |                                     |                                |  |
| Learner d'Addres Coulle accesses have been been de de server                                                                                                |                                                                                               |                         |                                     |                                |  |
| Laurea di Primo Livello means a bachelor s degree;                                                                                                    | Laurea di Primo Livello means a bachelor's degree;                                            |                         |                                     |                                |  |
| Laurea Magistrale means a master's degree.                                                                                                    |                                                                                               |                         |                                     |                                |  |
| Required qualifications                                                                                                    |                                                                                               |                         |                                     |                                |  |
| Block                                                                                                    |                                                                                               | Qualification           |                                     |                                |  |
| status Qualification                                                                                                    | Notes                                                                                         | status                  | Action                              |                                |  |
| Secondary school higher certificate                                                                                                    |                                                                                               | ٥                       | 📑 🔞 🔍                               |                                |  |
|                                                                                                    |                                                                                               |                         |                                     |                                |  |
| Other qualifications                                                                                                    |                                                                                               |                         |                                     |                                |  |
| A if access to the course requires you to have other qualifications in addition to the one above, you must add at least one from the qualifications listed. |                                                                                               |                         |                                     |                                |  |
| Qualification 1                                                                                                    |                                                                                               |                         |                                     |                                |  |
|                                                                                                    |                                                                                               |                         |                                     |                                |  |
| Block<br>status Qualification                                                                                                    | Notes                                                                                         | Qualification<br>status | Action                              |                                |  |

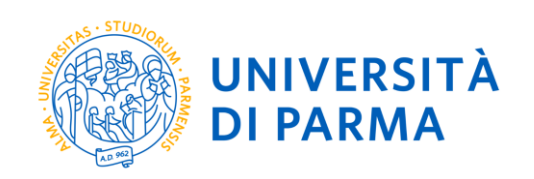

| ation 4:            |                                                                                                    |                                                             |                                                                                                    |  |
|---------------------|----------------------------------------------------------------------------------------------------|-------------------------------------------------------------|----------------------------------------------------------------------------------------------------|--|
| Qualification       | Notes                                                                                                    | Qualification<br>status                                     | Action                                                                                                    |  |
| Foreign degree      |                                                                                                    | ۲                                                           | Enter                                                                                                    |  |
| ation 5:            |                                                                                                    |                                                             |                                                                                                    |  |
| Qualification       | Notes                                                                                                    | Qualification<br>status                                     | Action                                                                                                    |  |
| SPECIALISTIC DEGREE |                                                                                                    | ۲                                                           | Enter                                                                                                    |  |
| Qualification 6:    |                                                                                                    |                                                             |                                                                                                    |  |
| Qualification       | Notes                                                                                                    | Qualification<br>status                                     | Action                                                                                                    |  |
| ADVANCED DEGREE     |                                                                                                    | ۲                                                           | Enter 🔶                                                                                                    |  |
| ation 7:            |                                                                                                    |                                                             |                                                                                                    |  |
| - 110 · · ·         | Notes                                                                                                    | Qualification<br>status                                     | Action                                                                                                    |  |
| Qualification       |                                                                                                    |                                                             |                                                                                                    |  |
|                     | ation 4:          Qualification         Foreign degree         :ation 5:         Qualification         SPECIALISTIC DEGREE         :ation 6:         Qualification         ADVANCED DEGREE         :ation 7: | ation 4:       Qualification     Notes       Foreign degree | ation 4:          Qualification       Notes       Qualification status       Qualification status         Foreign degree       •       •       •       •       •       •       •       •       •       •       •       •       •       •       •       •       •       •       •       •       •       •       •       •       •       •       •       •       •       •       •       •       •       •       •       •       •       •       •       •       •       •       •       •       •       •       •       •       •       •       •       •       •       •       •       •       •       •       •       •       •       •       •       •       •       •       •       •       •       •       •       •       •       •       •       •       •       •       •       •       •       •       •       •       •       •       •       •       •       •       •       •       •       •       •       •       •       •       •       •       •       •       •       •       •       •       •       • <td< td=""></td<> |  |

To insert a new qualification click on **ENTER**, choose the awarding institution and click **NEXT**.

| UNIVERSITÀ DI PARMA                                                                                      | Servizi online 🛛 🚍 |
|----------------------------------------------------------------------------------------------------|--------------------|
| □ ≪ 2 C 1 D 1 >>                                                                                         |                    |
| Details of the required qualification                                                                    | Legend:            |
| In order to proceed you must enter the institution where you obtained your degree.                       | Mandatory Field    |
| Institution of O University of Parma qualificazion obtained O ther University/Higher Education Institute |                    |
| Previous Next                                                                                            |                    |

Choose your course of study and proceed with entering the relative details and press Next.

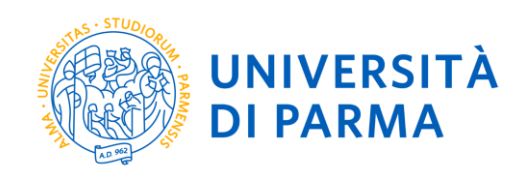

| UNIVERSITÀ DI PARMA                                                                                                    | Servizi online 🛛 💻 |
|----------------------------------------------------------------------------------------------------|--------------------|
| H     H     H | _                  |
| Degree course                                                                                                    | + Legend:          |
| Select the degree course and the title level (first cycle degree, university diploma, etc.).                                                                                                    | * Mandatory Field  |
| Bachelor, Master, and Single cycle degree courses In case of difficulty, call the number 0521902050 or write us at helpdesk.studenti@unipr.it<br>specifying n. surname, tax code and what problems you experienced.                                                                                                    | ame,               |
| Post-graduate courses - Iin case of difficulty, you should contact the appropriate secretariats, specifying name, surname, tax code and what problems you experienced.  • master master.formazionepermanente@unipr.it • PhDs dottoratl@unipr.it • Graduate school specializzazioni@unipr.it • Master classes perfezionamento@unipr.it                                                                                                    |                    |
| Select the degree course                                                                                                    |                    |
| O [5058] ADVANCED AUTOMOTIVE ELECTRONIC ENGINEERING                                                                                                    |                    |
| O [5057] ADVANCED AUTOMOTIVE ENGINEERING                                                                                                    |                    |
| ○ [5020] ANCIENT CULTURE AND ARCHEOLOGY                                                                                                    |                    |
| ○ [5002] ARCHITECTURE                                                                                                    |                    |
| ○ [5066] ARCHITECTURE AND CITY SUSTAINABILITY                                                                                                    |                    |
| [5032] BIOLOGY AND BIOMEDICAL APPLICATIONS                                                                                                    |                    |
| O [5062] BIOMOLECULAR, GENOMIC AND CELLULAR SCIENCES                                                                                                    |                    |

Once entered all the qualifications a summary will appear, press Next.

## Management of titles and documents for evaluation

At this point you can proceed with entering the qualifications required for the admission test in which you intend to participate, summarized in the table (P.N.: the value **1** in the column **Min** indicates the obligation to enter your CV in order to proceed).

| Management of titles and documents for evaluation                                                                                                    |                       |                 |             |  |  |  |
|----------------------------------------------------------------------------------------------------|-----------------------|-----------------|-------------|--|--|--|
| -<br>Declaration about titles and documents useful for evaluation                                                                                              | \star Mandatory Field |                 |             |  |  |  |
| Bachelor, Master, and Single cycle degree courses in case of difficulty, call the number 0521902050 or write us at helpdesk stur                               | enti@uninr it s       | specifying name | E Checklist |  |  |  |
| surname, tax code and what problems you experienced.                                                                                                    | 🔍 Dettaglio           |                 |             |  |  |  |
| Post-graduate courses - iln case of difficulty, you should contact the appropriate secretariats, specifying name, surname, tax code                            | 🚽 Modifica            |                 |             |  |  |  |
| experienced.<br>• master master.formazionepermanente@unipr.it<br>• PhDs <u>dottorati@unipr.it</u><br>• Master classes <u>perfezionamento@unipr.it</u>          |                       |                 | 🕥 Elimina   |  |  |  |
| The chosen degree course requires the following documents and/or study qualifications/titles for admission a may be obtained by reading the call for admission | and ranking; f        | further details |             |  |  |  |
| Title type                                                                                                    | Min                   | Max             |             |  |  |  |
| Copy of a valid residence permit                                                                                                    | 0                     | 2               |             |  |  |  |
| Detailed CV                                                                                                    | 1                     | 2               |             |  |  |  |
| Codice Fiscale (fronte-retro)                                                                                                    | 0                     | 2               |             |  |  |  |
| Titoli accademici stranieri                                                                                                    | 0                     | 5               |             |  |  |  |
| Autocert. attività professionali                                                                                                    | 0                     | 5               |             |  |  |  |
| Modulo dichiaraz. pagamento ente esterno                                                                                                    | 0                     | 2               |             |  |  |  |
| Autocertificazione PA 110                                                                                                    | 0                     | 2               | ]           |  |  |  |
| Mod.Rich.Colloquio Videoconferenza                                                                                                    | 0                     | 2               |             |  |  |  |
| Autocertificazione titolo accademico                                                                                                    | 1                     | 2               | 1           |  |  |  |
| Titoli Facoltativi                                                                                                    | 0                     | 10              | ]           |  |  |  |

Proceed with entering all the mandatory qualifications and any optional qualifications.

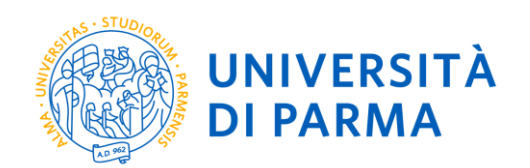

Once you have finished entering the titles, tick **No**. Check the inserted qualifications and select **Next**.

| Codice Fiscale (fronte-retro)                                                                                                    | 0 | 2  |
|----------------------------------------------------------------------------------------------------|---|----|
| Titoli accademici stranieri                                                                                                    | 0 | 5  |
| Autocert. attività professionali                                                                                                    | 0 | 5  |
| Modulo dichiaraz. pagamento ente esterno                                                                                                    | 0 | 2  |
| Autocertificazione PA 110                                                                                                    | 0 | 2  |
| Mod.Rich.Colloquio Videoconferenza                                                                                                    | 0 | 2  |
| Autocertificazione titolo accademico                                                                                                    | 1 | 2  |
| Titoli Facoltativi                                                                                                    | 0 | 10 |
| Declared titles<br>No document and/or evaluation title has been inserted.<br>Do you want to upload other documents and/or qualifications for evaluation?* |   |    |
| () Yes                                                                                                    |   |    |
| No                                                                                                    |   |    |
|                                                                                                    |   |    |

In the following page, confirm your registration for the admission test.

## **Registration summary**

At the end of the registration procedure, you will be shown a summary page from which you can print the admission application and, following the instructions, proceed with the payment of the admission fees to the master programme of €30,00.

| Replaced or service on example on example on e                                | UNIVERSITÀ DI P                                                                                                    | ARMA                                                 | 14                           |                       |                             |                              |                         | Se                     | ervizi online                        | Ę |
|----------------------------------------------------------------------------------------------------|----------------------------------------------------------------------------------------------------|------------------------------------------------------|------------------------------|-----------------------|-----------------------------|------------------------------|-------------------------|------------------------|--------------------------------------|---|
| A careportee can success is to a sortee of a denome to de preventes. Per pager à courrel double a servere de la personage de la denome de de personage de la denome de la personage de la denome de la personage de la denome de la personage de la denome de la personage de la denome de la personage de la denome de la personage de la denome de la personage de la denome de la personage de la denome de la personage de la denome de la personage de la denome de la personage de la denome de la personage de la denome de la personage de la personag | Riepilogo iscrizione Conc                                                                                                    | orsi di ammissione                                   | e - Corsi ad                 | accesso o             | ronologico                  |                              |                         |                        |                                      |   |
| <ul> <li> <ul> <li></li></ul></li></ul>                                                                                                    | Har completate con successe la tua tocniconstyren<br>Procedi con la stampa della donanda di ammissione<br>ATTENDONI.                                   | nacionel<br>(ove presspit), Per pagare il contributo | di ammigrante al concor      | so (over previdio), d | lora chicare il pubarite Pa | lines chos recurse           | una accadara alla pagis | a Pagamenti dal menic' | legrenerie e segure le servicerco du |   |
| In case of effective, we have a sharement to degree to the effective to be plotted automation of the personal former, caparener, caparener, cap | <ul> <li>per i const ad accesso cronologico e i const di<br/>per i const ad accesso cronologico e i const di</li> </ul>                                | dottorato non è prevista alcuna tassa                | di concorse;                 | ma ri standir a alf   | interne di colo             |                              |                         |                        |                                      |   |
| Carlsport terrar in star of affordal donal caretories is significantly investigation investigation investina investigation investigation investigation in                                | In caso di difficoltà, telefona al numero dedicato 052                                                                                                 | 802050 oppune toniul all'indirizza hello             | desk anderen Burner A        | peoficando i tuoi o   | fat parsonal thoma, cogno   | me, codice facalel e quale p | rublema hai riscomteta  |                        |                                      |   |
|                                                                                                    | Corsi pout learne - in caso di difficoltà devrai contant                                                                                               | are le segretarie di compehence, specifi             | Lando i turoi diet (horme, o | orgnome, codice for   | cale) e quale problema hai  | nincontration                |                         |                        |                                      |   |
| Concorsi di amministione - Corsi ad accesso cronologico.         Still - Trudi E Concoulti Muketting (** sessoria)           Decrutania         Still-Trudi E Concoulti Muketting (** sessoria)           Anno         Still-Trudi E Concoulti Muketting (** sessoria)           Concorsi di amministrativa ed ausilio di invalidità         Still-Trudi E Concoulti Muketting (** sessoria)           Categoria amministrativa ed ausilio di invalidità         Still-Trudi E Concoulti Muketting (** sessoria)           Categoria amministrativa ed ausilio di invalidità         Still-Trudi E Concoulti Muketting (** sessoria)           Categoria amministrativa ed ausilio di invalidità         Still-Trudi E Concoulti Muketting (** sessoria)           Categoria amministrativa ed ausilio di invalidità         Still-Trudi E Concoulti Muketting (** sessoria)           Muldo per         No           Valido per         Stall-Amministrativa           Decrutie         Stall-Amministrativa           TROE E Concoulti Mutoti Trudi, ce, anno, traises/Converse.         Stall-Amministrativa           Prove         Stall prinemarchalistere         Stall Muketting (** Stall Muketting)                                                                                                    | <ul> <li>metter master Jamautoregen manente@ung</li> <li>distoret datas atilhasian at</li> <li>scole di specializzazione gezializzazione@un</li> </ul> | 18<br>19.8                                           |                              |                       |                             |                              |                         |                        |                                      |   |
| Besuitaane         5051-TADQE ( CONSUMER MARKETHIS (1* sessione))           Anne         2014/0219           Cadeor Storethisere         303           Categoria amministrativa ed ausilio di invalidità         303           Categoria amministrativa ed ausilio di invalidità         303           Categoria amministrativa ed ausilio di invalidità         304           Categoria amministrativa ed ausilio di invalidità         304           Categoria amministrativa ed ausilio di invalidità         304           Categoria amministrativa ed ausilio di invalidità         304           Categoria amministrativa ed ausilio di invalidità         304           Categoria amministrativa ed ausilio di invalidità         304           Categoria amministrativa ed ausilio di invalidità         304           Categoria amministrativa ed ausilio di invalidità         304           Valido per         305           Denglia         Scad, prisonarciolaciane           TACI E CONSUMER MARDITIVO, ce, emo, tralien/Communitari         Scad, prisonarciolaciane           Prove         Scad, Stado         Yano Yano Yano Yano Yano Yano Yano Yano                                                                                                    | Concorsi di ammissione - Corsi ad acc                                                                                                    | esso cronologico                                     |                              |                       |                             |                              |                         |                        |                                      |   |
| Anne     2014/0219       Categoria amministrativa ed ausilio di invalidità     183       Categoria amministrativa ed ausilio di invalidità     183       Categoria amministrativa ed ausilio di invalidità     8ulan/Comuntari       Richesta ausilio solgorento prive     No       Valido per     No                                                                                                    | Descriptione                                                                                                    |                                                      |                              |                       | 5058 - 1RADE E CO           | NSUMER MARKETING (1" IN      | excone)                 |                        |                                      |   |
| Codex Standington     183       Categoria amministrativa ed ausilio di invalidità     Balant/Comunitari       Cangoria amministrativa ed ausilio di genemic prive     No       Valido per     No       Denaglio     Scal, amministrativa       TADE E CONSUMER MARDITIVO, cui, anno, tailant/Comunitari     Scal, amministene       Prove     Scal, amministene       Descristore     Tapoliga       Descristore     Tapoliga       Descristore     Tapoliga       Descristore     Tapoliga                                                                                                    | Anno                                                                                                    |                                                      |                              |                       | 2018/2019                   |                              |                         |                        |                                      |   |
| Categoria amministrativa ed ausilio di invalidità       Caregoria amministrativa ed ausilio di invalidità       Caregoria amministrativa ed ausilio di invalidità       Roberta availio solgenento prive     Salan/Comuntari       Valido per       Ornaglio     Scal, amministrativa       TROOT E CONSUMER MARRIENO, ca. anni, fallen/Comuntari       Prove       Descriatione     Scale       Descriatione     Scale primitari solgenento prive                                                                                                    | Codice Identificative                                                                                                    |                                                      |                              |                       | 193                         |                              |                         |                        |                                      |   |
| Categorie emmenantation         Balant/Conuntaria           Robertia excelle sindgements priver         No           Valido per         Scal, annecatione           Ortraglie         Scal, annecatione           TADOL E CONSUMER MARKETING, co. anno. talant/Conuntaria         Scal, annecatione           Prove         Scal, annecatione           Deconstrame         Tapologia           Operanting         Operanting                                                                                                    | Categoria amministrativa ed ausílio d                                                                                                    | invalidità                                           |                              |                       |                             |                              |                         |                        |                                      |   |
| Reference andles indigeneeries prove         No           Valido per         Scad, annexistence         Scad, proteomaticalisatione           Brenglin         Scad, annexistence         Scad, proteomaticalisatione           TROOT & CONSUMER MARKETING, cas, annes, trainer/Scimumeration         Scad, annexistence         Scad, proteomaticalisatione           Prove         Scan, annes trainer/Scimumeration         Scan, annes trainer/Scimumeration         Material           Bresonistence         Tapologia         Ones         Ones         Material         Material         Material         Material         Material         Scans, Verse/Science         Scans, Verse/Science                                                                                                    | Categoria ammenditrativa                                                                                                    |                                                      |                              |                       | Balano Comunitari           |                              |                         |                        |                                      |   |
| Valido per           Scal, annihistere         Scal, primerarioalistere           Description         Scal, annihistere         Scal, primerarioalistere           TRADI II CONSUMITIVO, cat, annih Italiana/Comunitation         Scal, primerarioalistere         Scal, primerarioalistere           Prove         Scal, Scal, Sca                                                                                                    | Richarda autofici surdgenemito prove                                                                                                    |                                                      |                              |                       | No                          |                              |                         |                        |                                      |   |
| Valido per<br>Denaglio Scal, annihistore Scal, prinnurskolastore TRAD E CONSUMER MARKETING, cat. enni, tailers/Conjunctal. Prove Descristore Tajolega Data Ora Scale Publikasione esit Materia Stato Verse/Sadaco                                                                                                    |                                                                                                    |                                                      |                              |                       |                             |                              |                         |                        |                                      |   |
| Demaglis         Scal. annihistore         Scal. annihistore           TRADE E CONSUMER MARKETING, us. annih. Italian/Consumeration         Scal. annihistore         Scal. annihistore           Prove                                                                                                    | Valido per                                                                                                    |                                                      |                              |                       |                             |                              |                         |                        |                                      |   |
| TRODE E CONSUMEE MARRIETAND, car, anno, Italiano Camantant<br>Prove<br>Descristere Tajolegia Data Ora Scole Publikacione esti Materia Stato Vece/Saukuo                                                                                                    | Overtaglio                                                                                                    |                                                      |                              |                       |                             | Scad. ammissione             |                         | Scad. preimmatricola   | dane .                               |   |
| Prove<br>Descristore Typologia Data Ora Sede Publikasione.exili Materia Salas Voto/Kauduro                                                                                                    | TRADE E CONSUMER MARKETING, car. amm. Italians                                                                                                    | Conuntari                                            |                              |                       |                             |                              |                         |                        |                                      |   |
| Descristene Tajolegia Data Ora Sede Publicatione exit Materia Statis VerseTaubico                                                                                                    | Prove                                                                                                    |                                                      |                              |                       |                             |                              |                         |                        |                                      |   |
|                                                                                                    | Descristone Typologia                                                                                                    | Duta                                                 | Ora                          | Sede                  | Publications exit           | 7e                           | Materie                 | State                  | Votes/Gaudices                       |   |
| TEST PROVA 16/07/2018 06/00                                                                                                    | TEST PROVA                                                                                                    | 16/07/0216                                           | 09.00                        |                       |                             |                              |                         |                        | 34                                   |   |

Proceed with the payment of the slip and present the receipt on the day of the selection, together with your identification, or send it to the address <u>master.formazionepermanente@unipr.it</u>, as provided for in the admission call.